#### RTDM RUN-TIME VERSION REAL TIME DATA MONITOR INSTRUCTION MANUAL

**REVISION: 1/04** 

COPYRIGHT (c) 1999-2004 CAMPBELL SCIENTIFIC, LTD. Copied under license by Campbell Scientific, Inc.

CAMPBELL SCIENTIFIC, INC. warrants that the magnetic diskette on which the accompanying computer software is recorded and the documentation provided with it are free from physical defects in materials and workmanship under normal use. CAMPBELL SCIENTIFIC, INC. warrants that the computer software itself will perform substantially in accordance with the specifications set forth in the Operator's Manual published by CAMPBELL SCIENTIFIC, INC. CAMPBELL SCIENTIFIC, INC. warrants that the software is compatible with IBM PC/XT/AT and PS/2 microcomputers and 100% compatible computers only. CAMPBELL SCIENTIFIC, INC. is not responsible for incompatibility of this software running under any operating system other than those specified in accompanying data sheets or Operator's Manuals.

The above warranties are made for ninety (90) days from the date of original shipment.

CAMPBELL SCIENTIFIC, INC. will replace any magnetic diskette or documentation which proves defective in materials or workmanship without charge.

CAMPBELL SCIENTIFIC, INC. will either replace or correct any software that does not perform substantially according to the specifications set forth in the Operator's Manual with a corrected copy of the software or corrective code. In the case of significant error in the documentation, CAMPBELL SCIENTIFIC, INC. will correct errors in the documentation without charge by providing addenda or substitute pages.

If CAMPBELL SCIENTIFIC, INC. is unable to replace defective documentation or a defective diskette, or if CAMPBELL SCIENTIFIC, INC. is unable to provide corrected software or corrected documentation within a reasonable time, CAMPBELL SCIENTIFIC, INC. will either replace the software with a functionally similar program or refund the purchase price paid for the software.

CAMPBELL SCIENTIFIC, INC. does not warrant that the software will meet licensee's requirements or that the software or documentation are error free or that the operation of the software will be uninterrupted. The warranty does not cover any diskette or documentation which has been damaged or abused. The software warranty does not cover any software which has been altered or changed in any way by anyone other than CAMPBELL SCIENTIFIC, INC. CAMPBELL SCIENTIFIC, INC. is not responsible for problems caused by computer hardware, computer operating systems or the use of CAMPBELL SCIENTIFIC, INC.'s software with non-CAMPBELL SCIENTIFIC, INC. software.

ALL WARRANTIES OF MERCHANTABILITY AND FITNESS FOR A PARTICULAR PURPOSE ARE DISCLAIMED AND EXCLUDED. CAMPBELL SCIENTIFIC, INC. SHALL NOT IN ANY CASE BE LIABLE FOR SPECIAL, INCIDENTAL, CONSEQUENTIAL, INDIRECT, OR OTHER SIMILAR DAMAGES EVEN IF CAMPBELL SCIENTIFIC HAS BEEN ADVISED OF THE POSSIBILITY OF SUCH DAMAGES. CAMPBELL SCIENTIFIC, INC. is not responsible for any costs incurred as result of lost profits or revenue, loss of use of the software, loss of data, cost of re-creating lost data, the cost of any substitute program, claims by any party other than licensee, or for other similar costs.

LICENSEE'S SOLE AND EXCLUSIVE REMEDY IS SET FORTH IN THIS LIMITED WARRANTY. CAMPBELL SCIENTIFIC, INC.'S AGGREGATE LIABILITY ARISING FROM OR RELATING TO THIS AGREEMENT OR THE SOFTWARE OR DOCUMENTATION (REGARDLESS OF THE FORM OF ACTION; E.G., CONTRACT, TORT, COMPUTER MALPRACTICE, FRAUD AND/OR OTHERWISE) IS LIMITED TO THE PURCHASE PRICE PAID BY THE LICENSEE.

# License for Use

This software is protected by both the United States copyright law and international copyright treaty provisions. You may copy it onto a computer to be used and you may make archival copies of the software for the sole purpose of backing-up CAMPBELL SCIENTIFIC software and protecting your investment from loss. All copyright notices and labeling must be left intact.

This software may be used by any number of people, and may be freely moved from one computer location to another, so long as there is not a possibility of it being used at one location while it's being used at another. The software, under the terms of this license, cannot be used by two different people in two different places at the same time.

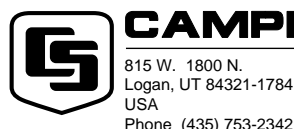

FAX (435) 750-9540

www.campbellsci.com

#### CAMPBELL SCIENTIFIC, INC.

Campbell Scientific Canada Corp. 11564 -149th Street Edmonton, Alberta T5M 1W7 CANADA Phone (780) 454-2505 FAX (780) 454-2655 Campbell Scientific Ltd. Campbell Park 80 Hathern Road Shepshed, Loughborough LE12 9GX, U.K. Phone +44 (0) 1509 601141 FAX +44 (0) 1509 601091

# 1. What is RTDM?

RTDM is a powerful program that allows you to design display screens on which you can view real-time, pseudo real-time or archived datalogger data.

The run-time version only allows display of pre-designed forms.

# 2. Computer System Requirements

RTDM will run on any PC which has the minimum configuration shown below, but, as with most of today's powerful software applications, will run best with more powerful computers having more available memory. RTDM requires a minimum of 25Mb of hard disk space. RTDM will normally be supplied on CD.

### 2.1 Recommended Minimum Configuration

A Pentium PC running Windows 95/98/ME/XP/2000/NT with 64Mb RAM. Additional memory is recommended if PC208W or LoggerNet is running at the same time.

# 3. Installation

Insert the RTDM installation CD into your computer's CD-ROM drive. If your system is configured for Autorun, the installation procedure will begin automatically. If not, select Start, then Run. Type d:\setup.exe into the box (where d=your CD-ROM drive letter) and press OK. Follow the on-screen prompts.

### 3.1 Uninstalling RTDM

Uninstall RTDM by using the normal Windows uninstall procedure. Go to Control Panel (Start/Settings/Control Panel) and double-click Add/Remove Programs. Select 'Campbell Scientific RTDM version 2.1', and the software will be uninstalled.

### 4. Run Mode

RTDM Run-Time can be started from the Windows 'Start' menu by selecting Start/Programs/RTDM v2.1/RTDM v2.1 RunTime. You can also use Windows Explorer to navigate to the RTDM v2.1 directory and selecting rtdmrun.exe.

When started you will be presented with a selection screen as shown below.

| 🕮 RTDM v2.1 Runtime                       |                                                     |
|-------------------------------------------|-----------------------------------------------------|
| <u>File H</u> elp                         |                                                     |
| $\sim$                                    | Select a Project to Open                            |
| Comphall                                  | C:\Program Files\CampbellSci\RTDM v2_1 RunTime\De 🧭 |
| Scientific                                | Make a Shortcut on the Desktop                      |
| Ocionuno                                  | Caption                                             |
|                                           | Demo.rdp Bun                                        |
| Copyright 2003<br>Campbell Scientific Ltd | Create Shortcut Close                               |

Select the project file (which will have an extension of \*.rdp) you wish to run. This screen also enables you place a shortcut on your desktop for quick access to the runtime application, and to give it a unique caption

### 4.1 Run-Time Display Manipulation

When in run mode your projects will normally update according to the parameters specified during the design of the project. The scroll/pan and zoom facilities exist so that you can manipulate your charts in order to examine historical data or to enlarge specific portions of the chart.

#### 4.1.1 Scroll/Pan

You can scroll/pan a chart to examine older data by clicking and holding the right mouse button and dragging the chart contents in any direction. When in this mode, real time display (but not collection) is suspended and a small clock face appears on the upper right of the chart. To return to real-time scrolling, click on this clock.

#### 4.1.2 Zoom

To enlarge a section of the chart you can click and hold the left mouse button and drag the mouse to describe a box or frame. On releasing the mouse button the contents of this frame will be enlarged. This process can be repeated on the enlarged data until you get the level of detail you require. When in this mode, real time display (but not collection) is suspended and a small clock face appears on the upper right of the chart. To return to real-time scrolling, click on this clock.

#### 4.1.3 Exact Point Values

The exact value of any point on a chart (except meters) can be displayed by clicking the left mouse button on, or slightly below, the point on the chart required. The value will be displayed until the button is released.

### 4.2 Real Time Scrolling

In normal real-time (or pseudo real-time) operation the charts will continuously move, or scroll, from right to left as new data is displayed. Whenever any display manipulation is carried out, as explained above, the scrolling will pause, and a clock icon will appear in the top right corner of the display. To resume real-time scrolling, click on this icon.

#### 4.2.1 Tabbed Notebook Display

The Tabbed Notebook component allows a display to be split onto a number of different pages. These pages can be made to turn from one page to the next automatically, with a pre-defined delay between pages, like flicking through a book. This produces a continuously changing display, which can be useful for 'hands-off' automatic presentations, etc.

### 4.3 Controlling the Display (Auto Continue)

When the project includes scrolling charts or tabbed notebooks, the user can manually pause and restart the displays as indicated above (see Real Time Scrolling). However, the designer may have built in a function to restart the display automatically after a given time (this function is called Auto Continue). This function guards against a display being inadvertently paused for a long period, perhaps causing the user to be unaware of an important event or an alarm condition for some time.

When Auto Continue is active, if a display has been paused for any reason, when the maximum delay time (specified by the project designer at design time) is reached, the clock face icon will start to flash for a few seconds, and then scrolling will restart. To prevent scrolling from re-starting automatically, the user must reperform the manual operation that originally caused the scrolling to stop (for example, using zoom on a chart). If Auto Continue is not enabled, the user can start and stop scrolling manually as discussed above, bearing in mind that they may be unaware of any alarm or other important conditions while scrolling is paused.

# 5. Further Details and Contact Information

A comprehensive on-line HELP SYSTEM is provided with the full development version of RTDM. For details of how to upgrade to the full version, please contact Campbell Scientific or your local supplier.